## **BBIC Kortkommando**

I detta dokument beskrivs hur man jobbar med kortkommando och tangenter i dokumentationsstödet för BBIC.

|                                                                        |       |                                               |                                                          | L AND A DAY DAY |  |
|------------------------------------------------------------------------|-------|-----------------------------------------------|----------------------------------------------------------|-----------------|--|
| on 20 030101-1F28                                                      | 6 Fic | capita, Ida                                   |                                                          | 4  4   +   +    |  |
| kett Avsnitt                                                           | 1 🔝 🗠 | 📕 Spara 🔇 🖓 I a bort 🛛 🖨 Skriv yt 🖉 Lista     | a 🚺 Kopiera blankett 🖉 📉                                 |                 |  |
|                                                                        | Тур   | BBIC Anmalan V3                               | onk BBIC Anmälan V3 Generera text                        |                 |  |
| BBIC Anmälan V3                                                        |       |                                               |                                                          | *               |  |
| Uppgiftslämnare / Innehållet i anm                                     |       |                                               | BBIC                                                     |                 |  |
| Anledning till anmälan enligt uppgi                                    |       |                                               | AINS DEROY ICENTINA                                      |                 |  |
| Frägor till anmalaren/uppgittslamni<br>Kontakter under förhandsbedömni |       | Anmälan/Information nå annat sätt             |                                                          |                 |  |
| Socialtjänstens tidigare kännedorr                                     |       |                                               |                                                          |                 |  |
| Pågående insatser för barnet/den                                       |       | Annalan/intoin                                | nation pa annat satt                                     |                 |  |
| Ovrigt / Socialtjanstens riskbedom<br>Beslut/ställningstagande         |       | Mottagningsdatum                              | 🗹 Anmälan                                                |                 |  |
| Underättelse om beslut/ställnings                                      |       | 120515                                        | Information på annat sätt                                |                 |  |
| on an an an an an an an an an an an an an                              |       | Anmälan/Information på annat sätt mottagen av | Information på annat sätt (Lex. begäran om yttrande till |                 |  |
|                                                                        |       | Sten Brännman                                 | aklagare, information fran en annan verksamhetsgren      |                 |  |
|                                                                        |       | Behandlingsgrp Söder                          | in on obtail and only                                    |                 |  |
|                                                                        |       | Barnet/den unge                               |                                                          |                 |  |
|                                                                        |       | Förnamn                                       | Efternamn                                                |                 |  |
|                                                                        |       | Ida                                           | Procapita                                                | E               |  |
|                                                                        |       | Personnummer                                  |                                                          |                 |  |
|                                                                        |       | 030101-1F28                                   |                                                          |                 |  |
|                                                                        |       | Storgatan 10 123 45 MALMÖ                     |                                                          |                 |  |
|                                                                        |       | Telefon/Mobil                                 | E-post                                                   |                 |  |
|                                                                        |       | 040-101010                                    |                                                          |                 |  |
|                                                                        |       | Vårdnadshavare                                |                                                          |                 |  |
|                                                                        |       | Vårdnadshavaro                                |                                                          |                 |  |
|                                                                        |       | Förnamn                                       | Efternamn                                                |                 |  |
|                                                                        |       | 121100000                                     |                                                          |                 |  |
|                                                                        |       | Personnummer                                  |                                                          |                 |  |
|                                                                        |       | Adress                                        | Postadress                                               |                 |  |
|                                                                        |       |                                               | server server                                            | 10-10           |  |
|                                                                        |       | Telefon/Mobil                                 | E-post                                                   |                 |  |
|                                                                        |       |                                               |                                                          |                 |  |
|                                                                        |       | Vardnadsnavare                                |                                                          | +               |  |

## Nytt dokument

Om man står på fliken Aktualisering, Utredning eller Insats och ska skapa ett nytt dokument, byter man flik genom:

Ctrl + PageDown Byte av flik ( De nedre flikarna Aktualisering, Dokument, Scanning tex)

| Alt + N                       | Nytt dokument                                                                                    |  |  |  |
|-------------------------------|--------------------------------------------------------------------------------------------------|--|--|--|
| Pil-ner                       | Välj dokument i comboboxen Typ                                                                   |  |  |  |
| Alt + S                       | Spara dokument (dokumentet måste sparas för att man ska kunna göra något)                        |  |  |  |
|                               | Kortkommando saknas för byte av de övre flikarna Blankett – Avsnitt (känt fel 9.1 SP12 och SP20) |  |  |  |
| Alt + T<br>Alt + U<br>Alt + I | Ta bort blankett<br>Skriv ut<br>Lista                                                            |  |  |  |
| Alt + K                       | Kopiera blankett                                                                                 |  |  |  |

Alt + Å Lås blankett/Lås upp blankett

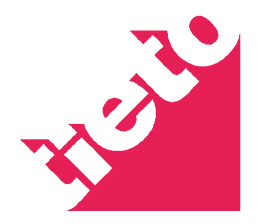

| Pilned/Pilupp | Förflyttning upp och ned i rubrikträd/avsnitt               |
|---------------|-------------------------------------------------------------|
| F6            | Flytta markören från "vald" rubrik i trädet till blanketten |
| ТАВ           | Flytta markören mellan fälten i blanketten                  |
| Alt + Pilned  | Öppna comboboxar i blanketten                               |
| Ctrl + E      | Öppna "ordbehandlaren" i fälten                             |

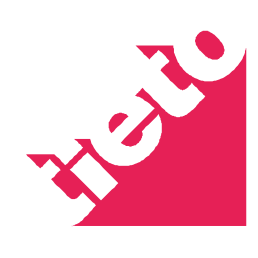

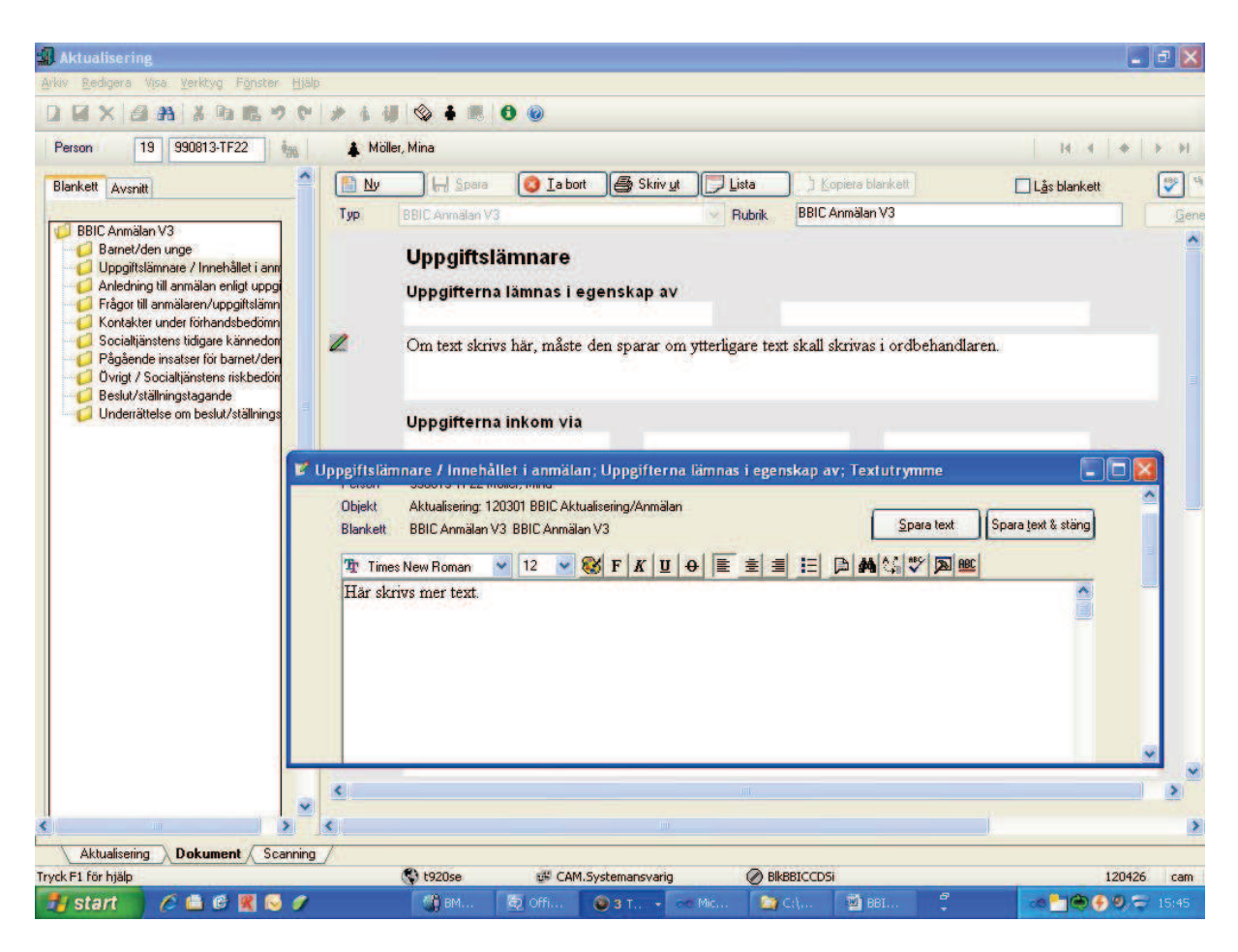

Text, som skrivs här, sparas med Alt + S. För att spara text och stänga ordbehandlaren används Alt+T. Om ordbehandlaren har tagits fram och ingen text skrivs stängs ordbehandlaren med Alt+F4.

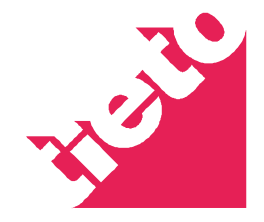